# RV325 و RV320 تاهجوم ىلع MAC و IP طٻر ةرادإ VPN

### فدەلا

.VPN RV32x هجوم ةلسلس ىلع MAC و IP طبر نيوكت ةيفيك لاقملا اذه حرشي

# ەمدقملا

سكعلاب سكعلاو MAC ناونعب IP ناونع طبرب موقت ةيلمع وه MAC و IP ناونع طبر. مدختسملل حمسي ال هنأل ةكبشلا نامأ ززعيو IP نيوانع لاحتنا عنم ىلع دعاسي وهو رورم ةكرحلا نم upper}mac address و ناونع فيضم ردصملا. ةزهجألل IP نيوانع رييغتب و IP نيوانع قباطتت مل اذإ .ةكبشلا ىلإ ذفنم تحمس نوكي نأ امئاد لثامي نأ جاتحي MAC، و ID نيوانع روما، مهد و IP طبر لوح تامولعملا نم ديزمل .

# قيبطتلل لباقلا زاهجلا

· ةجودزم WAN ةكبشب VPN RV320 هجوم NV325 Gigabit WAN VPN Router مجومل

## جماربلا رادصإ

•1.1.0.09

## MAC و IP طبر ةرادإ

طبر < DHCP رتخاو بيولا نيوكتل ةدعاسملا ةادألا ىلإ لوخدلا ليجستب مق .1 ةوطخلا و IP و MAC و IP و MAC و IP و IP و IP طبر ةحفص رەظت

| IP & MAC Binding                                                                            |                                             |      |        |  |
|---------------------------------------------------------------------------------------------|---------------------------------------------|------|--------|--|
| Show Unknown MAC Addresses                                                                  |                                             |      |        |  |
| IP & MAC Binding Table                                                                      |                                             |      |        |  |
| Static IPv4 Address                                                                         | MAC Address                                 | Name | Enable |  |
| 0 results found!<br>Add Edit Delete<br>Block MAC address on the<br>Block MAC address not or | e list with wrong IP address<br>in the list |      |        |  |
| Save Cancel                                                                                 |                                             |      |        |  |

### طبترم لاخدإ ةفاضإ

فرعت نكت مل اذإ .*يوديلا نيوكتلا* وأ *فاشتكالا* لالخ نم طبترم لاخدإ ةفاضإ كنكمي

تالاخدالا كلت ةفاضإ كنكمي مث نمو ،مەفاشتكا كنكمي ،زامجلل MAC ناونعو IP ناونع MAC ناونعو IP ناونع فرعت تنك اذإ .MAC و IP نيوانع طبرل MAC و IP طبر لودج يف MAC و IP طبر لودج يف ايودي نيوانعلا كلت ةفاضإ ةلوەسب كنكميف ،ەل فدارملا MAC و IP فاشتكال مزاللا تقولا رفوي يذلا

#### فاشتكالا لالخ نم MAC و IP طبر

ةزهجألل MAC و IP نيوانع درسل **فورعملا ريغ MAC ناونع راهظا** قوف رقنا .1 ةوطخلا MAC. و IP طبر لودج ىلٍ دعب اهتفاضاٍ متت مل اهنأ ريغ هجوملاب ةلصتمل

| IP & MAC Binding                                     |                                        |      |        |  |
|------------------------------------------------------|----------------------------------------|------|--------|--|
| Show Unknown MAC Address                             | ses                                    |      |        |  |
| IP & MAC Binding Table                               |                                        |      |        |  |
| Static IPv4 Address                                  | MAC Address                            | Name | Enable |  |
| 0 results found!                                     |                                        |      |        |  |
| Add Edit Delete                                      |                                        |      |        |  |
| Block MAC address on the<br>Block MAC address not on | list with wrong IP address<br>the list |      |        |  |
| Save Cancel                                          |                                        |      |        |  |

تيدحت قوف رقنا MAC و IP طبر لودج ثيدحتل (يرايتخإ) .2 ةوطخلا.

| IP Address  | MAC Address | Name   |
|-------------|-------------|--------|
| 192.168.1.5 |             | user_1 |

و IP طبر لودج ىلإ ەتفاضإ ديرت يذلا ددحملI IP ناونع بناجب رايتخالا ةناخ ددح .3 ةوطخلا لودج ىلإ ەل MAC و IP ةفاضإ ديرت يذلا *مسالا* لقح يف زامجلل مدختسم مسا لخدأ MAC. ديدحت نم الدب ةلوەسب زامجلا ىلع فرعتلا ىلع زامجلا مسا دعاسي MAC. و IP طبر مناونعو IP ەناونع

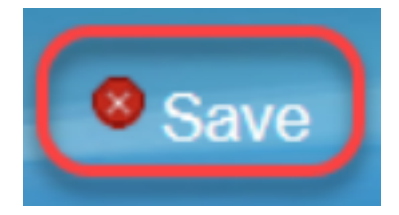

دق .MAC و IP طبر لودج يف لاخدالا ظفح ديرت تنك اذا **قفاوم** قوف رقنا .4 ةوطخلا ىتح ةحفصلا ثيدحت وأ لوخدلا ليجست ةداعإب مقت ال .تقولا ضعب رمألا قرغتسي MAC. و IP طبر لودج يف لاخدالا ةفاضإ متت

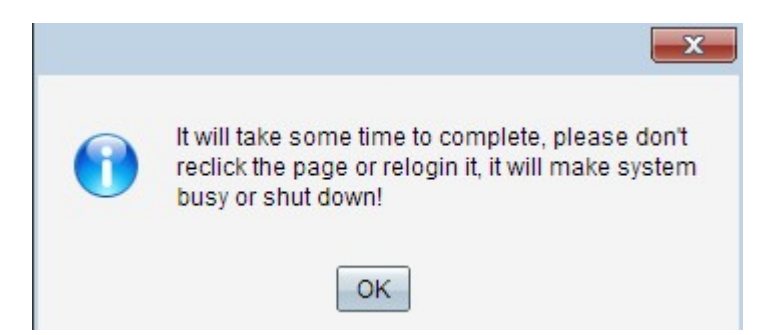

:MAC و IP طبر لودج ىلع لاخدالا رەظي .5 ةوطخلا

| IP & MAC Binding                                                               |                                            |        |         |
|--------------------------------------------------------------------------------|--------------------------------------------|--------|---------|
| Show Unknown MAC Addres                                                        | ses                                        |        |         |
| IP & MAC Binding Table                                                         |                                            |        |         |
| Static IPv4 Address                                                            | MAC Address                                | Name   | Enable  |
| 192.168.1.5                                                                    | MCTESTABLES MAD                            | user_1 | Enabled |
| Add Edit Delete                                                                |                                            |        |         |
| <ul> <li>Block MAC address on the</li> <li>Block MAC address not or</li> </ul> | e list with wrong IP address<br>n the list |        |         |
| Save Cancel                                                                    |                                            |        |         |

MAC و IP طبرل يوديلا نيوكتلا

و IP طبر لودج ىلإ نيفورعم MAC ناونعو IP ناونع ةفاضإل **ةفاضإ** قوف رقنا .1 ةوطخلا MAC.

| IP & MAC Binding                                                    |                |        |         |  |  |
|---------------------------------------------------------------------|----------------|--------|---------|--|--|
| Show Unknown MAC Addresses                                          |                |        |         |  |  |
| IP & MAC Binding Table                                              |                |        |         |  |  |
| Static IPv4 Address                                                 | MAC Address    | Name   | Enable  |  |  |
| 192.168.1.5                                                         | MCT COMMENSION | user_1 | Enabled |  |  |
| Add Edit Delete Block MAC address on the list with wrong IP address |                |        |         |  |  |
| Block MAC address not on the list                                   |                |        |         |  |  |
|                                                                     | Save           |        |         |  |  |

ديدج فص ةفاضإ تمت:

| % MAC Binding<br>Show Unknown MAC Addres | ses                          |        |         |
|------------------------------------------|------------------------------|--------|---------|
| IP & MAC Binding Table                   |                              |        |         |
| Static IPv4 Address                      | MAC Address                  | Name   | Enable  |
| 192.168.1.5                              | MET COMMENSAN                | user_1 | Enabled |
|                                          |                              |        |         |
| Add Edit Delete                          |                              |        |         |
| Block MAC address on the                 | e list with wrong IP address |        |         |
| Block MAC address not or                 | the list                     |        |         |
|                                          |                              |        |         |
| Sava Canaal                              |                              |        |         |

ةيلاتال لوقحلا ألما .2 ةوطخلا.

- ناونع IPv4 يكيتاتسإ نكاسلا يف ةادألا نم يكيتاتسإ نكاس فورعم ناونعلا تلخد نم يكيمانيد لكشب IP ناونع ىلع لصحو تباث IP ناونع يأ زاهجلا ىدل نكي مل اذإ .لاجم منييعت مت يذلا IP ناونعب زاهجلاب صاخلا MAC ناونع طبرل 0.0.0.0 لخدأف ،DHCP مداخ DHCP. مداخ ةطساوب
- IP طبر لودج ىلإ هل MAC و IP ةفاضإ ديرت يذلا مسالا لقح يف زامجلل مدختسم مسا لخدأ IP ناونعو IP ناونع نم الدب ةلوهسب زامجلا ىلع فرعتلا ىلع زامجلا مسا دعاسي .MAC و MAC ناونعو IP ناونع نم الدب الدب المسب زامجل
- .زاهجلل MAC و IP طبر نيكمت ديرت تنك اذإ **نيكمت** رايتخالا ةناخ ددح •
- تادادعإلاا ظفحل **ظفح** ىلع رقنا.

| IP & MAC Binding Table |                   |        |
|------------------------|-------------------|--------|
| Address                | MAC Address       | Name   |
| ✓ 192.168.1.5          | bet i bol i bol i | user_1 |
| Save Refresh           | Close             |        |

### طبترم لاخدإ ريرحت

ديدحتل MAC و IP طبر لودج يف بسانملا IP ناونع راوجب رايتخالا ةناخ ددح .1 ةوطخلا هب ةصاخلا تامولعملا رييغت ديرت يذلا طبرلا لاخدا.

| IP & MAC Binding                                    |                   |                                                                       |  |  |
|-----------------------------------------------------|-------------------|-----------------------------------------------------------------------|--|--|
| es                                                  |                   |                                                                       |  |  |
|                                                     |                   |                                                                       |  |  |
| MAC Address                                         | Name              | Enable                                                                |  |  |
|                                                     | user_1            | Enabled                                                               |  |  |
| HANGTAN.                                            | user_2            | Enabled                                                               |  |  |
| Add Edit Delete                                     |                   |                                                                       |  |  |
| Block MAC address on the list with wrong IP address |                   |                                                                       |  |  |
| Block MAC address not on the list                   |                   |                                                                       |  |  |
| Save Cancel                                         |                   |                                                                       |  |  |
|                                                     | es<br>MAC Address | es MAC Address Name user_1 user_2 list with wrong IP address the list |  |  |

### **ريرحت** قوف رقنا .2 ةوطخلا.

| IP & MAC Binding        |                              |        |         |
|-------------------------|------------------------------|--------|---------|
| Show Unknown MAC Addres | ses                          |        |         |
| IP & MAC Binding Table  |                              |        |         |
| Static IPv4 Address     | MAC Address                  | Name   | Enable  |
| 192.168.1.5             | State Carlos Allo            | user_1 |         |
| 192.168.1.2             | HHHHHHH                      | user_2 | Enabled |
| Add Edit Delete         |                              |        |         |
| Block MAC address on th | e list with wrong IP address |        |         |
| Block MAC address not o | n the list                   |        |         |
|                         |                              |        |         |
| Save Cancel             |                              |        |         |

.تادادعإلا ظفحل **ظفح** رقناو ةبسانملا تامولعملا رييغتب مق .3 ةوطخلا

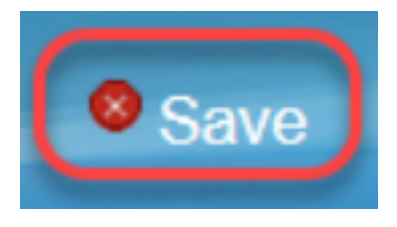

### طبترم لاخدإ فذح

لاخدإ ديدحتل MAC و IP طبر لودجل بسانملا IP ناونع راوجب رايتخالاا ةناخ ددح .1 ةوطخلا .هفذح ديرت يذلا طبرلا

| IP & MAC Binding                                                             |                                            |        |         |
|------------------------------------------------------------------------------|--------------------------------------------|--------|---------|
| Show Unknown MAC Addres                                                      | sses                                       |        |         |
| IP & MAC Binding Table                                                       |                                            |        |         |
| Static IPv4 Address                                                          | MAC Address                                | Name   | Enable  |
| 192.168.1.5                                                                  | MC COMPLEMENT                              | user_1 | Enabled |
| ✓ 192.168.1.2                                                                | Selected and the                           | user_2 | Enabled |
| Add Edit Delete                                                              |                                            |        |         |
| <ul> <li>Block MAC address on th</li> <li>Block MAC address not o</li> </ul> | e list with wrong IP address<br>n the list |        |         |
| Save Cancel                                                                  |                                            |        |         |

لاخدالا فذحل **فذح** قوف رقنا .2 ةوطخلا.

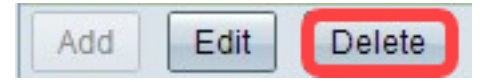

### تباثلا IP لالخ نم ةزەجألا رظح

| IP & MAC Binding         |                              |        |         |
|--------------------------|------------------------------|--------|---------|
| Show Unknown MAC Addres  | ses                          |        |         |
| IP & MAC Binding Table   |                              |        |         |
| Static IPv4 Address      | MAC Address                  | Name   | Enable  |
| 192.168.1.5              | MC COMPLEXAND                | user_1 | Enabled |
| 192.168.1.2              | MANGERSON,                   | user_2 | Enabled |
| Add Edit Delete          |                              |        |         |
| Block MAC address on the | e list with wrong IP address |        |         |
| Block MAC address not or | n the list                   |        |         |
|                          |                              |        |         |
| Save Cancel              |                              |        |         |

لودج عم MAC و اهب صاخلا IP ناونع قباطتي ال يتلا ةزهجألا رظحل (يرايتخإ) 1. ةوطخلا نم لعجي اذهو .**يطاخ IP ناونعب ةمئاقلا علع MAC ناونع رظح** نم ققحت ،MAC و IP طبر .قزهجألاب صاخلا IP ناونع رييغت مدختسملا علع بعصلا

نم ققحت ةمئاقلاا يف ةنمضتملاا ريغ ةفورعملا ريغ ةزهجألاا رظحل (يرايتخإ) .2 ةوطخلا يف نامألا نم ديزملا ريفوت يف كلذ دعاسي .**ةمئاقلا يف دوجوملا ريغ MAC ناونع رظح** كتكبش.

تادادعإلاا ظفحل **ظفح** ىلع رقناً .3 ةوطخلاً.

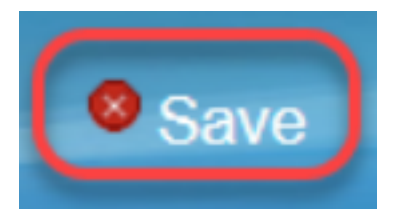

ةمجرتاا مذه لوح

تمجرت Cisco تايان تايانق تال نم قعومجم مادختساب دنتسمل اذه Cisco تمجرت ملاعل العامي عيمج يف نيم دختسمل لمعد يوتحم ميدقت لقيرشبل و امك ققيقد نوكت نل قيل قمجرت لضفاً نأ قظعالم يجرُي .قصاخل امهتغلب Cisco ياخت .فرتحم مجرتم اممدقي يتل القيفارت عال قمجرت اعم ل احل اوه يل إ أم اد عوجرل اب يصوُتو تامجرت الاذة ققد نع اهتي لوئسم Systems الما يا إ أم الا عنه يل الان الانتيام الال الانتيال الانت الما